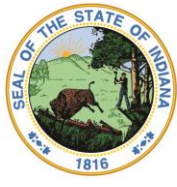

#### Dr. Katie Jenner, Secretary of Education

# **ESSER II Application Walk Through**

As you work to complete your school or district's ESSER II application, please feel free to reference this guide. Program administrators who also completed the CARES Act application will already be largely familiar with the application as they are both based off the same application template.

## **ESSER II Grant Information:**

CFDA Number: 84.425D\* Federal Award ID Number: S425D210013 Fund Number: 7931 Receipt Number: 4990 \*This is the same CFDA as CARES Act; ESSER II must be tracked separately

Grant Period: March 13, 2020- September 30, 2023 Encumbrance (date by which all approved activities must be completed): September 30, 2023 Liquidation/Reimbursement Deadline: December 15, 2023 Final Expenditure Report Due: December 31, 2023

<u>Allowable Activities:</u> Please visit the <u>IDOE ESSER II</u> website for a comprehensive list of allowable activities along with creative spaces to encourage innovative activities, and additional resources to support implementation. The ESSER II FAQ is also available on the ESSER II website.

**Reminder:** ESSER II statute does not require an equitable share of ESSER II funds be provided to non-public schools. Non-public schools will access COVID-19 relief funds and supports through the EANS program directly through IDOE. Please visit the <u>IDOE</u> <u>EANS</u> website for additional information.

**Next Steps After Application:** Your IDOE federal grants specialist will review your ESSER II application. If the application is not approvable as written, any requested edits will be saved in the Messages tab for the program administrator and the application will be sent back to LEA Edit.

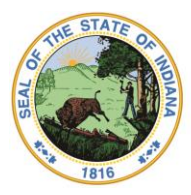

Dr. Katie Jenner, Secretary of Education

# **ESSER II Application**

You can access the ESSER II application via the Title I Application Center.

District Information Page: Please verify all relevant district information is correct.

1. Verify IDOE-approved indirect cost rate. If "YES" is selected, you should enter the approved FY2021 rate.

2. As there is no equitable share required in ESSER II, you may respond "NO" to number two and proceed to delete the non-public schools. Alternately you may leave "YES" and proceed; either option will allow you to proceed without an error.

3. Please assure that your district or school will, *to the extent practicable*, continue to pay employees and contractors. If "NO" is selected, you will need to provide a narrative with justification.

| Education Stabilization Relief Fund Application II                                                                                                    | Return to Application Center                                                      |                                                  | Title I Website |
|----------------------------------------------------------------------------------------------------|-----------------------------------------------------------------------------------|--------------------------------------------------|-----------------|
| School Co                                                                                                    |                                                                                   | Application Year: 2021<br>Date Started: 2/3/2021 |                 |
| Sections Help Save Tasks Generate Total Allocation: \$1,000.00                                                                                                    |                                                                                   | Specialist: Cole Dietrich 🗸                      | Save            |
| PDF                                                                                                    |                                                                                   |                                                  | Close           |
| District Information                                                                                                    |                                                                                   |                                                  |                 |
| This page will ask you some questions about your district. Answers on this page                                                                                                    | will help create an application specific to your district.                        |                                                  |                 |
| <ol> <li>Would you like to use an indirect cost rate?</li> </ol>                                                                                                    | Yes 🗸                                                                             |                                                  |                 |
| Since you answered "Yes", please enter your Indirect Cost Rate as a perc                                                                                                    | entage (Example: 1.44):                                                           |                                                  |                 |
| Are there any non-public schools (including those not served by CARES) I                                                                                                    | n your district? No 🗸                                                             |                                                  |                 |
| Sec. 315. A local educational agency. State, institution of higher edu<br>receives funds under "Education Stabilization Fund", shall to the gr<br>continue to pay its employees and contractors during the period of<br>closures related to coronavirus. | ication, or other entity that<br>eatest extent practicable,<br>any disruptions or |                                                  |                 |
| Does the LEA assure to still pay ALL its employees and contractors durin<br>or closures? Y/N                                                                                                    | g the period of disruptions                                                       |                                                  |                 |
| If No, which employees or contractors are not being paid and what is the                                                                                                    | justification for doing so?                                                       |                                                  |                 |
|                                                                                                    | A                                                                                 |                                                  |                 |
| A                                                                                                    | R                                                                                 |                                                  | 6               |

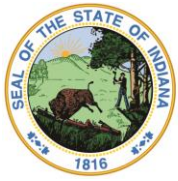

Dr. Katie Jenner, Secretary of Education

**Contact Information Page:** Please complete all required contact information for your LEA contact information.

| Education St     | tabilization Relief Fu        | and Application II                                     | Return to Appli | cation Center             |                               |                                                                               | Title I Website |                  |
|------------------|-------------------------------|--------------------------------------------------------|-----------------|---------------------------|-------------------------------|-------------------------------------------------------------------------------|-----------------|------------------|
| Sections Help S  | Save Tasks Generate To<br>PDF | chool Collatus: LEA Edit<br>tal Allocation: \$1,000.00 | ·               |                           |                               | Application Year: 2021<br>Date Started: 2/3/2021<br>Specialist. Cole Dietrich | ~               | Save an<br>Close |
| Contact Info     | rmation                       |                                                        |                 |                           |                               |                                                                               |                 |                  |
| -District Cor    | ntacts                        |                                                        |                 |                           |                               |                                                                               |                 |                  |
| Superintende     | ent                           | Program Administrat                                    | or              | Treasurer                 |                               |                                                                               |                 |                  |
| Name:            | Cole                          | Name: Co                                               | le              | Name:                     | Cole                          |                                                                               |                 |                  |
| Address 1:       |                               | Address 1:                                             |                 | Address 1:                |                               | ]                                                                             |                 |                  |
| Address 2:       |                               | Address 2.                                             |                 | Address 2                 |                               |                                                                               |                 |                  |
| City:            |                               | City:                                                  |                 | City:                     |                               |                                                                               |                 |                  |
| State:           | Indiana 🗸                     | State: In                                              | liana 🗸         | State:                    | Indiana 🗸                     |                                                                               |                 |                  |
| Zip:             |                               | Zip:                                                   |                 | Zip:                      |                               |                                                                               |                 |                  |
| Phone:           |                               | Phone:                                                 |                 | Phone:                    |                               |                                                                               |                 |                  |
| Summer<br>Phone: |                               | Summer Phone:                                          |                 | Summer Phone:             |                               |                                                                               |                 |                  |
| Fax:             |                               | Fax:                                                   |                 | Fax                       |                               |                                                                               |                 |                  |
| Email:           |                               | Email:                                                 |                 | Email:                    |                               | ]                                                                             |                 |                  |
| Summer Emai      | it.                           | Summer Email:                                          |                 | Summer Email              |                               |                                                                               |                 |                  |
|                  |                               |                                                        |                 |                           | 62                            |                                                                               |                 |                  |
| C                |                               |                                                        |                 |                           |                               |                                                                               |                 |                  |
| Previous Section | n                             |                                                        |                 |                           |                               |                                                                               |                 | Next Section     |
|                  |                               |                                                        | Note: Click     | king "Next" or "Previous" | will save this section before | moving on.                                                                    |                 |                  |

**Application Summary Page:** Please verify your total allocation. The Equitable Share Transfer line should be left blank as there is no equitable share requirement in ESSER II.

| iducation Stabilization Relief Fund Application II Return to Application Center                                                                                                    | Title I Website                                                               |                      |
|----------------------------------------------------------------------------------------------------|-------------------------------------------------------------------------------|----------------------|
| Construction School Construction School Construction Status: LEA Edit v<br>Biatus: LEA Edit v<br>PDF                                                                                                    | Application Year: 2021<br>Date Started: 2/3/2021<br>Specialist: Cole Dietrich | Save<br>and<br>Close |
| Application Summary                                                                                                    |                                                                               |                      |
| Summary Attachments Messages                                                                                                    |                                                                               |                      |
| Funding Information                                                                                                    |                                                                               |                      |
| Currently, you have been allocated \$1,000.00 by the United States Department of Education. To update this information, click Here. If entering transfer funds, you must click save or move to the next section. Current Allocation: Maintenance of Effort:  Equitable Share Transfer: Unrequested. Unrequested. Unrequested. Unexpended: \$0.00 |                                                                               |                      |
| Unsent: \$0.00                                                                                                    |                                                                               |                      |
| Reallocated Funds: \$0.00                                                                                                    |                                                                               |                      |
| Total Available: \$1,000.00 Total Approved Not Yet Approved                                                                                                    |                                                                               |                      |

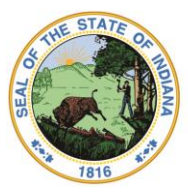

Dr. Katie Jenner, Secretary of Education

**District Set Aside Page:** Please budget your district set asides. Please enter your entire allocation in the District Reservation box. As a reminder, the Non-Public Equitable Share section below can be left as \$0 as no equitable share is required.

| Education Stabilization Relief Fund Application                               | on II Return to Application Cen | ter                                                                  | Title I Website   |                   |
|-------------------------------------------------------------------------------|---------------------------------|----------------------------------------------------------------------|-------------------|-------------------|
| School Co<br>Status: LEA Edit<br>Sections Help Save Tasks Generate<br>PDF     | •                               | Application Year: 20<br>Date Started: 2/3/20<br>Specialist: Cole Die | 21<br>21<br>trich | Save and<br>Close |
| District Wide Set-Asides                                                      |                                 |                                                                      |                   |                   |
| The funds will be budgeted on a district level budget. Set-Asides Description | District Reservation            | Non-Public Equitable Share<br>What is this 2                         | Total             |                   |
| Administrative Expenses<br>Budget all allowable expenses here for the LEA.    | \$ 1,000.00                     | \$ 0.00                                                              | \$ 1,000.00       |                   |
| Previous Section                                                              | Note: Cilcking "Next            | or "Previous" will save this section before moving on,               |                   | Next Section      |

#### **District Administrative Expenses Page: Staffing**

Please indicate the positions that will be funded through ESSER II and indicate any split-funded positions and funding source.

Choose either Cert/Non-Cert, FTE (up to 1.0) or stipend, complete description with staff responsibilities (also to include budget lines and amounts, i.e., 22100 Salary \$50,000 Benefits \$10,000); for groups of staff or not yet hired, you can enter TBD in Staff Name

| Education Stabilization Relief Fund Application II                                              | Return to Application Center         |                                              | Title I Website                                                             |                                      |
|-------------------------------------------------------------------------------------------------|--------------------------------------|----------------------------------------------|-----------------------------------------------------------------------------|--------------------------------------|
| Sections Help Save Tasks Generate Total Allocation: \$50,000.00<br>PDF                          |                                      |                                              | Application Year: 2021<br>Date Started 2/3/2021<br>Specialist Cale Dietrich | Save and<br>Close                    |
| District Administrative Expenses                                                                |                                      |                                              |                                                                             |                                      |
| Allocation for this Administrative Expenses: \$1,000.00                                         |                                      |                                              |                                                                             |                                      |
| Staffing Budget                                                                                 |                                      |                                              |                                                                             |                                      |
| If any staff are being budgeted on the Administrative Expenses page please<br>Current Rositions | add the staff/position on this page. |                                              |                                                                             |                                      |
| There are no staffing positions.                                                                |                                      |                                              |                                                                             |                                      |
|                                                                                                 |                                      |                                              |                                                                             |                                      |
| Add New Position                                                                                |                                      |                                              |                                                                             |                                      |
| Position: Staff Name:                                                                           |                                      | Split Funded:                                | No V                                                                        |                                      |
| FTE:O Stipend:O                                                                                 | sing 0 of 500 characters             |                                              | Note: To add this position, you must click "add position" icon.             | The next section button does not add |
|                                                                                                 |                                      | Funding source in addition to this           | A: Title II, A                                                              |                                      |
| Description:                                                                                    |                                      | grant:<br>(Hold Ctd for multiple coloctions) | C: State/Local/General                                                      |                                      |
| Certified: Non-Certified: O                                                                     |                                      | (Hold Carlier multiple selections)           | D: Other Federal Add Position                                               |                                      |
| FTE Value:                                                                                      |                                      | 2                                            |                                                                             |                                      |
| 0                                                                                               |                                      |                                              |                                                                             |                                      |
| Previous Section                                                                                |                                      |                                              |                                                                             | Next Section                         |
|                                                                                                 | Note: CI                             | icking "Next" or "Previous" will save this   | section before moving on.                                                   |                                      |

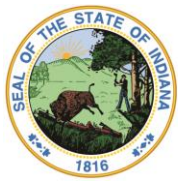

Dr. Katie Jenner, Secretary of Education

### **District Administrative Expenses Page: Budget**

Please budget the appropriate items in the district budget. Be sure to include all requested items or activities in the budgeted total and include sufficient detail in the narrative boxes below. Be sure to provide sufficient detail for IDOE to determine the reasonableness, allowability, and necessity of the proposed activity. You may include additional documentation in the Attachments section of the Summary Page.

## Please refer to CARES/ ESSER II Budget Example for guidance on budgeting specific

expenditures: https://www.doe.in.gov/sites/default/files/grants/cares-budget-revised-01-2020.pdf

ī

| rict Administrative Expenses ation for this Administrative Expense: \$1,000.00 |                                                     |                       |                       |                                                  |                                            |                             |                       |                       |                        |                  |             |
|--------------------------------------------------------------------------------|-----------------------------------------------------|-----------------------|-----------------------|--------------------------------------------------|--------------------------------------------|-----------------------------|-----------------------|-----------------------|------------------------|------------------|-------------|
| iffing Budget                                                                  |                                                     | Object Codes: 110-140 | Object Codes: 211-290 | Object Codes: 311-352                            | Object Codes: 411-499                      | Object Codes: \$10-593      | Object Codes: 611-689 | Object Codes: 710-748 | Object Codes. \$10-899 | Object Code: 910 |             |
| Account Number                                                                 | Expenditure Account                                 | Salary                | Benefits              | Purchased Professional and<br>Technical Services | Purchased Property and<br>Utility Services | Other Purchased<br>Services | General Supplies      | Property              | Other                  | Transfers        |             |
| 11000                                                                          | Instruction - Regular Programs                      | 48000                 | 0                     | •                                                | 0                                          | 0                           | 1000                  | 0                     | •                      | 0                | \$49,000.00 |
| 12000                                                                          | Instruction - Special Programs                      | 0                     | 0                     | 0                                                | 0                                          | 0                           | 0                     | 0                     | 0                      | 0                | \$0.00      |
| 13000                                                                          | Instruction - Adult/Continuing Ed<br>Programs       | 0                     | 0                     | 0                                                | 0                                          | 0                           | 0                     | 0                     | 0                      | 0                | \$0.00      |
| 14000                                                                          | Instruction - Summer School<br>Programs             | 0                     | 0                     | •                                                | 0                                          | 0                           | 0                     | 0                     | 0                      | 0                | \$0.00      |
| 15000                                                                          | Instruction - Enrichment Programs                   | 0                     | 0                     | 0                                                | 0                                          | 0                           | 0                     | 0                     | 0                      | 0                | \$0.00      |
| 16000                                                                          | Instruction - Remediation Programs                  | 0                     | 0                     | 0                                                | 0                                          | 0                           | 0                     | 0                     | •                      | 0                | \$0.00      |
| 17000 - 18000                                                                  | Instruction - Payments to Other<br>Government Units | 0                     | 0                     | •                                                | 0                                          | 0                           | 0                     | 0                     | 0                      | 0                | \$0.00      |
| 21000                                                                          | Support Services - Student                          | 0                     | 0                     | 0                                                | 0                                          | 0                           | 0                     | 0                     | •                      | 0                | \$0.00      |
| 22000                                                                          | Support Services - Instruction                      | 0                     | 0                     | •                                                | 0                                          | 0                           | 0                     | 0                     | 0                      | 0                | \$0.00      |
| 23000 (23150 or<br>23290 ONLY)                                                 | Support Services - General Admin                    | 0                     | 0                     | 0                                                | 0                                          | 0                           | 0                     | 0                     | 0                      | 0                | \$0.00      |
| 25191                                                                          | Refund of Revenue                                   | 0                     | 0                     | 0                                                | 0                                          | 0                           | 0                     | 0                     | 0                      | 0                | \$0.00      |
| 26000                                                                          | Operation and Maintenance                           | 0                     | 0                     | 0                                                | 0                                          | 0                           | 0                     | 0                     | •                      | 0                | \$0.00      |
| 27000                                                                          | Student Transportation                              | 0                     | 0                     | 0                                                | 0                                          | 0                           | 0                     | 0                     | 0                      | 0                | \$0.00      |
| 33000                                                                          | Community Service Operations                        | 0                     | 0                     | 0                                                | 0                                          | 0                           | 0                     | 0                     | 0                      | 0                | \$0.00      |
| 40000                                                                          | Facilities Acquisition and<br>Construction          | 0                     | 0                     | 0                                                | 0                                          | 0                           | 0                     | 0                     | 0                      | 0                | \$0.00      |
| 60000                                                                          | Non-Programmed Charges                              | 0                     | 0                     | 0                                                | 0                                          | 0                           | 0                     | 0                     | 0                      | 0                | \$0.00      |

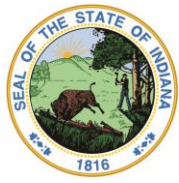

Dr. Katie Jenner, Secretary of Education

| Please provide an explanation as to how you will use the funds that have been allocated on the budget. |                                                  |
|----------------------------------------------------------------------------------------------------|--------------------------------------------------|
| Supplies                                                                                               | Property: Technology                             |
| 11000: 23 iPads                                                                                        |                                                  |
| Using 15 of 400 characters                                                                             | Using 0 of 400 characters                        |
| Property: Equipment                                                                                    | Other Purchase Services (Travel, Communications) |
|                                                                                                    |                                                  |
|                                                                                                    |                                                  |
| Using 0 of 400 characters                                                                              | Using 0 of 400 characters                        |
| Transler                                                                                               | Professional Services                            |
|                                                                                                    |                                                  |

**Non-Public School Programs Page:** This page can be left blank as no equitable share for non-public schools is required.

| Applications Help Save Tasks Granerate Tobal Application 500,000,00 Carefully Carefully Carefull       | tion Year: 2021<br>artist: 2/3/24/21<br>vt: [Cole Dietrich v] | Save and<br>Classe |
|----------------------------------------------------------------------------------------------------|---------------------------------------------------------------|--------------------|
|                                                                                                    |                                                               |                    |
| Nen-Neulis School (Program)<br>Theorem on monipulation in the proof clicks: The add non-packs clocker, packed rates to the Dedict Monetaning page and add non-packs clockers to the basic<br>Process theorem on the proof clicks: The pack clockers and the pack clockers to the Dedict Monetaning page and add non-packs clockers to the test of the property with the Monetaning and add non-packs of the property with the Monetaning and add non-packs of the packs of the packs of the pa |                                                               | Next Beclier       |

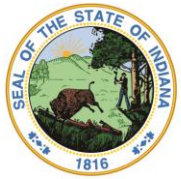

Dr. Katie Jenner, Secretary of Education

**Total Program Budget Page:** Ensure your budget accurately reflects all budgeted activities. You may enter the amount of requested indirect costs on this page.

\*NOTE: some browsers may cause an error in the calculation of the indirect cost rate. If this occurs, please close the browser and reload the page. This should resolve the issue.

| tions Holp Sa                          | ve Tasks Generate PDF                               | EA Edit<br>ation: \$50,000.00                | *                     |                                                  |                                          | App<br>Dab<br>Spe           | ication Year 2021<br>e Started: 2/3/2021<br>cialist: Cole Dietrich | ~                     |                       |                 | Save        |
|----------------------------------------|-----------------------------------------------------|----------------------------------------------|-----------------------|--------------------------------------------------|------------------------------------------|-----------------------------|--------------------------------------------------------------------|-----------------------|-----------------------|-----------------|-------------|
| tal Program Be<br>this page you will t | udget<br>Ind the overall total program budget       | t for your district.<br>Object Cades 110-140 | Object Codes: 211-230 | Object Codes 311-332                             | Object Codes: A11 409                    | Object Codes: \$10-593      | Object Codes: 511-623                                              | Object Carden 710-742 | Object Codes: 015-009 | Object Code 218 |             |
| Account Number                         | Expenditure Account                                 | Salary                                       | Denalits              | Purchased Professional and<br>Technical Services | Purchased Property and Unity<br>Services | Other Purchased<br>Services | General Supplies                                                   | Property              | Other                 | Transfers       |             |
| 11000                                  | Instructor - Regular Programs                       | 48000                                        | 0                     | 0                                                | 0                                        | 8                           | 1000                                                               | 0                     | 0                     | 0               | \$49,900.00 |
| 12000                                  | Instruction - Special Programs                      | 0                                            | 0                     | 0                                                | ٥                                        | d                           | 0                                                                  | 0                     | 0                     | 0               | \$0.00      |
| 13000                                  | Instruction - Adult Continuing Ed<br>Programs       | 0                                            | 0                     | 0                                                | 0                                        | 0                           | 0                                                                  | 0                     | 0                     | 0               | \$0.00      |
| 14000                                  | Instruction - Summer School<br>Programs             | 0                                            | 0                     | ٥                                                | 0                                        | 0                           | ٥                                                                  | 0                     | 0                     | 0               | \$0.00      |
| 15000                                  | Instruction - Enrichment Programs                   | 0                                            | 0                     | 0                                                | 0                                        | a                           | 0                                                                  | 0                     | 0                     | ۵               | \$5.00      |
| 0000                                   | Instruction - Remediation Programs                  | 0                                            | 0                     | 0                                                | 0                                        | 0                           | 0                                                                  | 0                     | 0                     | 0               | \$0.00      |
| 17000 - 18000                          | Instruction - Payments to Other<br>Oovernment Units | 0                                            | 0                     | 0                                                | a                                        | a                           | ٥                                                                  | 0                     | 0                     | 0               | \$0.00      |
| 21000                                  | Bupport Services - Student                          | 0                                            | 0                     | 0                                                | 0                                        | a                           | 0                                                                  | 0                     | 0                     | 0               | \$2.00      |
| 22000                                  | Support Bervices - Instruction                      | 0                                            | 0                     | 0                                                | 0                                        | 0                           | 0                                                                  | 0                     | 0                     | 0               | \$2.00      |
| 23000 (23150 er<br>23290 ONLY)         | Support Services - General Admin                    | 0                                            | 0                     | 0                                                | 0                                        | a                           | 0                                                                  | ٥                     | 0                     | 0               | \$0.00      |
| 25191                                  | Refund of Revenue                                   | 0                                            | 0                     | 0                                                | 0                                        | 0                           | 0                                                                  | 0                     | 0                     | 0               | \$0.00      |
| 26000                                  | Operation and Maintenance                           | 0                                            | 0                     |                                                  | 0                                        | 0                           | 0                                                                  | 0                     | 0                     | 0               | \$0.00      |
| 17000                                  | Student Transportation                              | 0                                            | 0                     | 0                                                | 0                                        | 0                           | 0                                                                  | 0                     | 0                     | 0               | \$0.00      |
| 10000                                  | Community Service Operations                        | 0                                            | 0                     | 0                                                | 0                                        | 0                           | 0                                                                  | 0                     | 0                     | 0               | \$0.00      |
| 40000                                  | Fasilities Acquisition and Construction             | 0                                            | 0                     | 0                                                | 0                                        | 0                           | 0                                                                  | 0                     | 0                     | 0               | \$0.00      |

| 60000                        | Non-Programmed Charges                                                                                                    | 0           | 0                                   | 0                            | 0                                 | 0                   | 0                    | 0                       | 0                             | 0           | \$0.00       |
|------------------------------|----------------------------------------------------------------------------------------------------|-------------|-------------------------------------|------------------------------|-----------------------------------|---------------------|----------------------|-------------------------|-------------------------------|-------------|--------------|
|                              | Sub-Total                                                                                                    | \$48,000.00 | \$0.00                              | \$0.00                       | \$0.00                            | \$0.00              | \$1,000.00           | \$0.00                  | \$0.00                        | \$0.00      | \$49,000.00  |
| 60600 -                      | Indirect Cost                                                                                                    |             |                                     |                              |                                   | Subtract the amount | above 25,000 (per in | dividual contracted ser | vice) from your total budget: |             | \$0.00       |
| Current Indir<br>Information | Current Indirect Cost as specified on the District Total after deducting Property (710-748):<br>Information section of this application: |             |                                     |                              |                                   |                     |                      |                         |                               | \$49,000.00 |              |
| 2.50%                        |                                                                                                    |             | Total Available for indirect Costs: |                              |                                   |                     |                      |                         |                               |             | \$1,225.00   |
|                              |                                                                                                    |             |                                     |                              |                                   |                     |                      | Amount o                | Indirect Cost to be used:     |             | \$1.000.00   |
|                              |                                                                                                    |             |                                     |                              |                                   |                     |                      | Grand Tota              | After Indirect Cost:          |             | \$50,000.00  |
| $\bigcirc$                   |                                                                                                    |             |                                     |                              |                                   |                     |                      |                         |                               |             | $\bigcirc$   |
| Previous Section             |                                                                                                    |             |                                     | Note: Clicking "Next" or "Pr | revious" will save this section i | before moving on.   |                      |                         |                               |             | Next Section |

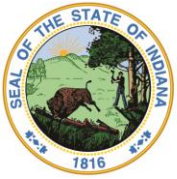

Dr. Katie Jenner, Secretary of Education

**Assurance Page:** Ensure the application is signed by the authorized individual. Once completed, hit "Sign and Submit Application".

| Education Stabilization Relief Fund Application II Return to Application Center                                                                                                    |                                                  | Title I Website |        |
|----------------------------------------------------------------------------------------------------|--------------------------------------------------|-----------------|--------|
| School Co                                                                                                    | Application Year: 2021                           |                 |        |
| Status: Specialist Review                                                                                                    | Date Started: 2/3/2021                           |                 |        |
| Sections Help Save Tasks Generate Total Allocation: \$50,000.00                                                                                                    | Specialist Cole Dietrich                         | ~               | Save   |
| PDF                                                                                                    | Contraction Contraction                          |                 | and    |
| 6 AV28                                                                                                    |                                                  |                 | Cilose |
| Application Submission - Final Check                                                                                                    |                                                  |                 |        |
| The application has already been submitted, you will be notified when action is needed.                                                                                                    |                                                  |                 |        |
|                                                                                                    |                                                  | 0.025           |        |
| When an application is complete and has been reviewed, we ask you that you sign it to verify that all the information shown here is correct.                                                                                                    | This gives you a chance to review the document o | ne last time.   |        |
| Signing this application requires that you understand the following rules:                                                                                                    |                                                  |                 |        |
| - Superintendent Signature                                                                                                    |                                                  |                 |        |
|                                                                                                    |                                                  |                 |        |
| <ul> <li>I CERTIFY that the information in this application is, to the best of my knowledge, true. The agency named here has</li> </ul>                                                                                                    |                                                  |                 |        |
| authorized me, as its representative, to life this application and all amendments, and as such action is recorded in the                                                                                                    |                                                  |                 |        |
| <ul> <li>Late have reviewed the assumances and the LEA understands and will comply with all anniholds assurances for federal</li> </ul>                                                                                                    |                                                  |                 |        |
| <ul> <li>raiso have reviewed the assurances and the EEX understands and will comply with an applicable assurances to redenat<br/>funds.</li> </ul>                                                                                                    |                                                  |                 |        |
| <ul> <li>The LEA certifies that it will participate in all ESSER II data reporting, monitoring, and evaluation activities as requested</li> </ul>                                                                                                    |                                                  |                 |        |
| or required by the United States Department of Education, the Indiana Department of Education (IDOE), and Indiana                                                                                                    |                                                  |                 |        |
| Code, which may include specific items related to ESSER II that requires providing a summary of the projects                                                                                                    |                                                  |                 |        |
| completed and the dollars expended for each, on-site and desktop monitoring conducted by the IDOE, required audits                                                                                                    |                                                  |                 |        |
| by the state board of accounts, annual reports, and final expenditure reporting for the use of subgrant funds.                                                                                                    |                                                  |                 |        |
| <ul> <li>The LEA certifies by submitting this application that neither it nor its principals nor any of its subcontractors are presently</li> </ul>                                                                                                    |                                                  |                 |        |
| debarred, suspended, proposed for debarment, declared ineligible or voluntarily excluded by any federal agency or by                                                                                                    |                                                  |                 |        |
| any department, agency or political subdivision of the State of Indiana. The term "principal" for purposes of this                                                                                                    |                                                  |                 |        |
| application means an officer, director, owner, partner, key employee or other person with primary management or                                                                                                    |                                                  |                 |        |
| supervisory responsibilities, or a person who has a critical influence on or substantive control over the operations of the                                                                                                    |                                                  |                 |        |
| LEA.                                                                                                    |                                                  |                 |        |
| <ul> <li>The LEA certifies that it has verified the state and federal suspension and department status for all subcontractors</li> </ul>                                                                                                    |                                                  |                 |        |
| receiving tunas under the tuna associated with this application and shall be solely responsible for any recouptment,                                                                                                    |                                                  |                 |        |
| peralities of costs that might arise from use of a suspended of debarred subcontactor. The LEX shall minimutately houry                                                                                                    |                                                  |                 |        |
|                                                                                                    |                                                  |                 |        |
| The School Corporation/Charter School certifies that it is currently redistered in the System of Award Management                                                                                                    |                                                  |                 | 1      |
| (SAM https://www.sam.gov) database.                                                                                                    |                                                  |                 |        |
| <ul> <li>The LEA certifies that it is in compliance with Title IX, section 9524, and that it has no policy that prevents, or otherwise</li> </ul>                                                                                                    |                                                  |                 |        |
| denies participation in, constitutionally protected prayer in elementary and secondary public schools as set forth in the                                                                                                    |                                                  |                 |        |
| USDOE Guidance on Constitutionally Protected Prayer in Public Elementary and Secondary Schools, dated February 7,                                                                                                    |                                                  |                 |        |
| 2003. See http://www2.ed.gov/policy/gen/guid/religionandschools/prayer_guidance.html.                                                                                                    |                                                  |                 |        |
| <ul> <li>The LEA certifies that it has received a single audit or program specific audit (2 CFR 200.501) if it has expended</li> </ul>                                                                                                    |                                                  |                 |        |
| \$750,000 in federal funds within the preceding federal fiscal year.                                                                                                    |                                                  |                 |        |
| <ul> <li>To the extent that the LEA charges pre-award costs to the ESSER II Fund, the LEA will only use funds for allowable</li> </ul>                                                                                                    |                                                  |                 |        |
| costs incurred on or after March 13, 2020.                                                                                                    |                                                  |                 |        |
| <ul> <li>The LEA certifies it will use ESSER it funds for activities allowable under section 313 of the CRRSA Act. The Secretary</li> </ul>                                                                                                    |                                                  |                 |        |
| may require additional reporting in the tuture, which may include: the methodology LEAs will use to provide services or                                                                                                    |                                                  |                 |        |
| assistance to students and start in both public and non-public schools, the uses of tunds by the LEAS of other entities<br>and demonstrations of their completions with Section 212, such as any use of funds addressing the diside                                                                                                    |                                                  |                 |        |
| and demonstration of their compliance with Section 313, such as any use of runks addressing the digital divide,                                                                                                    |                                                  |                 |        |
| Including securing access to interfevere connectivity and remotences devices, related issues in supporting remote<br>learning for all students including disadvantaned nonulations.                                                                                                    |                                                  |                 |        |
| realing for all suberts, including usedvariaged populations.<br>The LFA will be the called when the continue to compare the employees and contractors during the period.                                                                                                    |                                                  |                 |        |
| <ul> <li>The protocol status protocol and the protocol and the protoco</li></ul> |                                                  |                 |        |
| entity that accepts funds will continue to pay employees and contractors to the greatest extent practicable based on the                                                                                                    |                                                  |                 |        |
| unique financial circumstances of the entity. ESSER II CRSSA Act funds generally will not be used for bonuses. merit                                                                                                    |                                                  |                 |        |
| pay, or similar expenditures, unless related to disruptions or closures resulting from COVID-19.                                                                                                    |                                                  |                 |        |
|                                                                                                    |                                                  |                 |        |
| Name                                                                                                    |                                                  |                 |        |
| Final Sign and Submit Application                                                                                                    |                                                  |                 |        |
| Sign and Subinit Application                                                                                                    |                                                  |                 |        |
|                                                                                                    |                                                  |                 |        |

**Next Steps:** Your IDOE federal grants specialist will review your ESSER II application. If the application is not approvable as written, any requested edits will be saved in the Messages tab for the program administrator and the application will be sent back to LEA Edit.